## <u>ขั้นตอนการสมัครหักบัญชีอัตโนมัติ ผ่านตู้ ATM</u>

## ้สำหรับท่านที่มีเลขผู้ถือหน่วยแล้ว หรือ เปิดบัญชีแล้ว (สมัครได้มากกว่า 1 ธนาคาร)

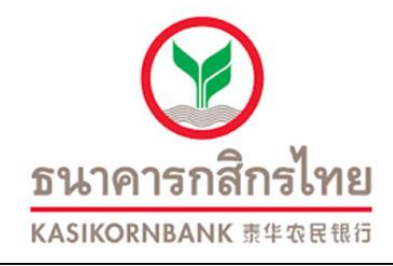

1.ใส่บัตร ATM ใส่รหัส 2.เลือก"กองทุนรวม/สมัครบริการ/ K-mobile/อื่นๆ 3.เลือก "สมัครบริการหักบัญชีอัติ โนมัติ" 4.เลือก "ระบุรหัสบริษัท" 5.เลือก "หักจากบัญชีออมทรัพย่่" 6.ใส่รหัสบริษัท 33563 7.ใส่หมายเลขสมาชิก (เลขผู้ถือ หน่วยที่ บลจ.วรรณ ออกให้) 8.เลือกยืนยันทำรายกร 9.รับใบบันทึกรายการ (SLIP)

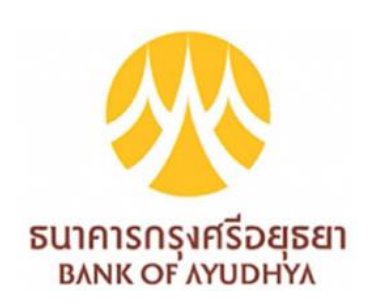

- 1.ใส่บัตร ATM ใส่รหัส 2.เลือก "สมัคร/เปลี่ยนแปลงรายการ" 3.เลือก "บริการหักบัญชีอัติโนมัติ" 4.เลือก "ระบุเลขที่บัญชี" 5.ใส่เลขบริษัทของ บลจ.วรรณ 1230036717 6.เลือก "ตกลง"

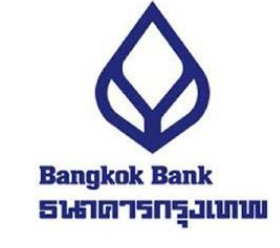

1.ใส่บัตร ATM ใส่รหัส 2.เลือก "สมัคร/ปรับเปลี่ยนบริการ" 3.เลือก "บริการหักบัญชีอัติโนมัติ" 4.หน้าจอแสดงเงื่อนไขการใช้บริการ เลือก "ตกลง" 5.เลือก "ประเภทบัญชีสะสมทรัพย์" 6.เลือก "สมัครด้วยรหัสบริษัท" 7.ใส่รหัสบริษัท 84448 8.เลขอ้างอิงที่ 1.ใส่เลขผู้ถือหน่วยที่ บลจ.วรรณ ออกให้ 9.เลขอ้างอิงที่ 2 ใส่เลขบัตรประชาชน 10.เลือกยืนยัน 11.รับใบบันทึกรายการ (SLIP)

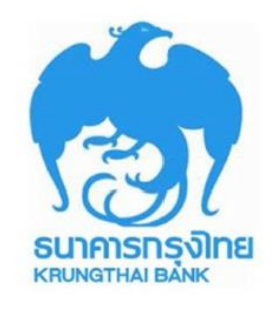

1.ใส่บัตร ATM ใส่รหัส 2.เลือก "บริการอื่นๆ" 3.เลือกประเภทบริการ "อื่นๆ" 4.เลือก "บริการหักบัญชี" 5.เลือก "ระบุรหัสบริษัท" 6.ใส่รหัสบริษัท "5287" 7.เลขอ้างอิงที่ 1.ใส่เลขผู้ถือหน่วยที่

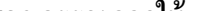

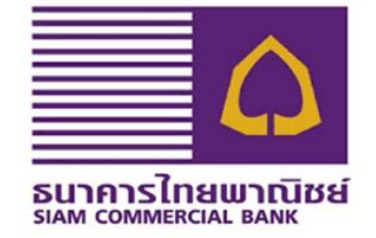

1.ใส่บัตร ATM ใส่รหัส 2.เลือก "อื่นๆ" 3.เลือก "สมัครบริการตรวจสอบ ข้อมูลเครดิต" 4.เลือก "หักบัญชีอัตโนมัติ" 5.เลือก "ประเภทบัญชีออมทรัพย์" 6.เลือก "อื่นๆ" 7.Company code 1693 8.เลขอ้างอิงที่ 1.ใส่เลขผู้ถือหน่วยที่ บลจ.วรรณ ออกให้ 9.เลขอ้างอิงที่ 2 ใส่เลขบัตรประชาชน 10.เลือกยืนยัน 11.รับใบบันทึกรายการ (SLIP)

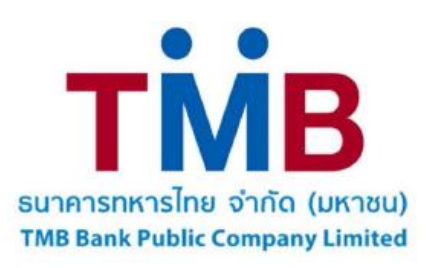

- 1.ใส่บัตร ATM ใส่รหัส 2.เลือก "ถามยอดอื่นๆ" 3.เลือก "บริการสมัครหักบัญชีอัติโนมัติ" 4.เลือก "สมัครบริการหักบัญชีอัติโนมัติ" 5.เลือก "ยืนยัน" 6.ประเภทบัญชีเลือก "ออมทรัพย์" 7.เลือก "หลักทรัพย์/กองทุน"

 กรายการจากบัญชี "ออมทรัพย์" 8.เลขอ้างอิงที่ 1.ใส่เลขผู้ถือหน่วยที่ บลจ.วรรณ ออกให้ 9.เลขอ้างอิงที่ 2 ใส่เลขบัตรประชาชน 10.รับใบบันทึกรายการ (SLIP)

บลจ.วรรณ ออกให้ 8.เลขอ้างอิงที่ 2 ใส่เลขบัตรประชาชน 9.เลือกตกลง 10.รับใบบันทึกรายการ (SLIP)

 8.เลือก "บลง.วรรณ" (3947) 9.เลขอ้างอิงที่ 1.ใส่เลขผู้ถือหน่วยที่ บลจ.วรรณ ออกให้ 10.เลขอ้างอิงที่ 2 ใส่เลขบัตรประชาชน 11.ใส่หมายเลขโทรศัพท์มือถือ 12.เลือก "ยืนยัน" 13.รับใบบันทึกรายการ (SLIP)